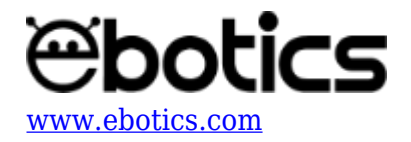

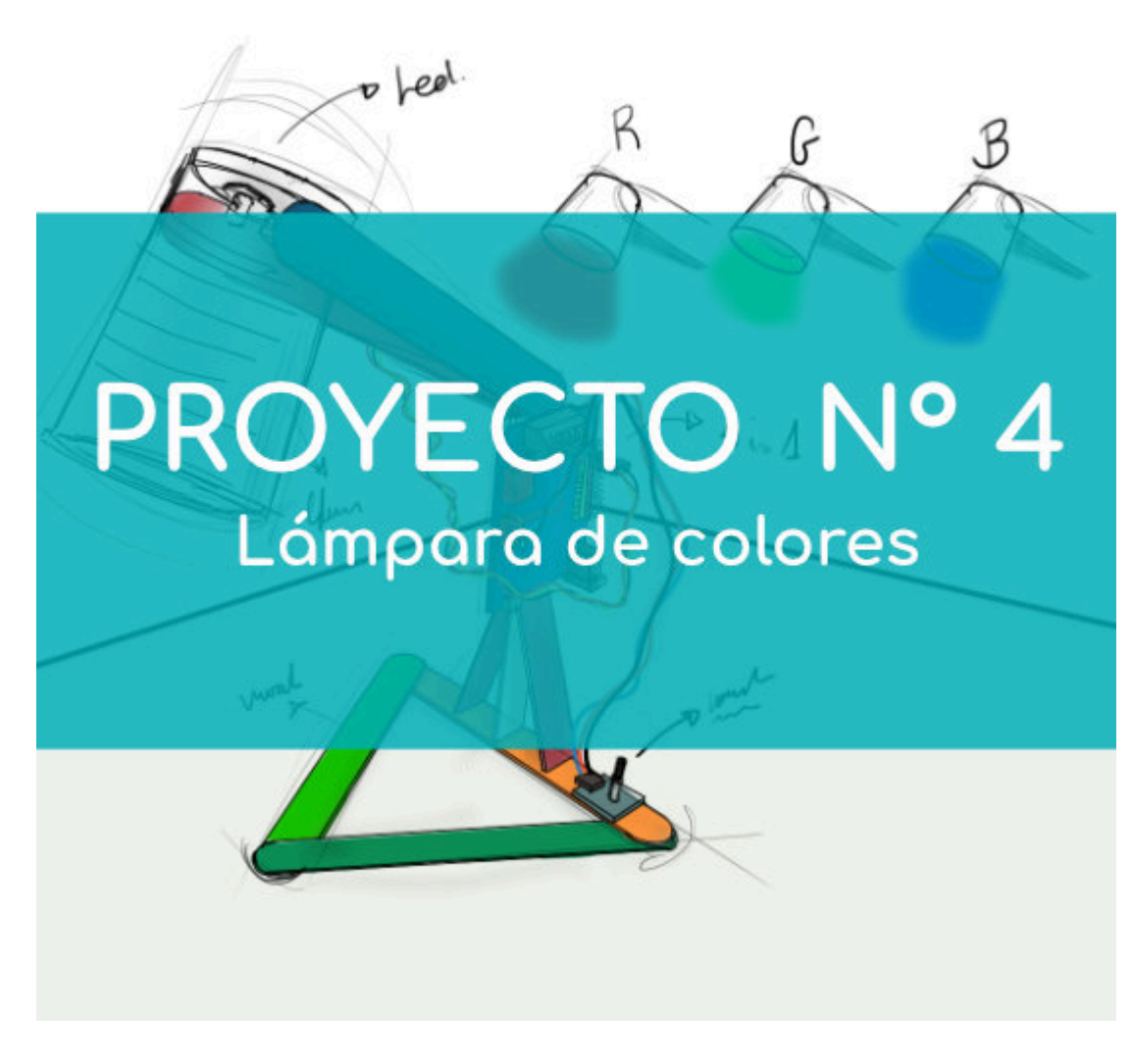

# **PROYECTO Nº 4: Lámpara de colores**

Aprende a construir y programar una lámpara que ilumine en distintos colores utilizando los componentes del Maker Control Kit y el Maker Kit 2.

El potenciómetro te permitirá seleccionar el color con el que quieres que ilumine el LED RGB.

NIVEL DE DIFICULTAD: Principiante.

DURACIÓN DEL EJERCICIO: 45 min.

**MATERIALES:** 

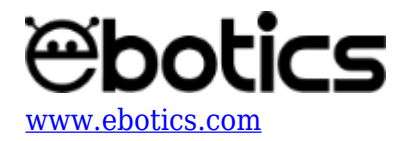

- 1 LED RGB
- 1 Potenciómetro
- 1 Vaso de plástico transparente o blanco
- 1 Placa controladora Build&Code 4in1
- 1 Cable USB Micro USB
- Ordenador
- Material para hacer la estructura de la lámpara
- Adhesivo

## ¿Qué es un LED RGB?

Un LED RGB es un LED que puede emitir luz de cualquier color a partir de la combinación de sus tres colores básicos: rojo (Red), verde (Green), azul (Blue).

# **CONSTRUCCIÓN DE LA ESTRUCTURA:**

Para construir la estructura de la lámpara usarás palos de madera de 150 mm x 18 mm y un vaso de plástico, blanco o transparente. <u>Descarga la guía rápida de montaje</u> y sigue los pasos indicados.

La estructura que obtendrás es la siguiente:

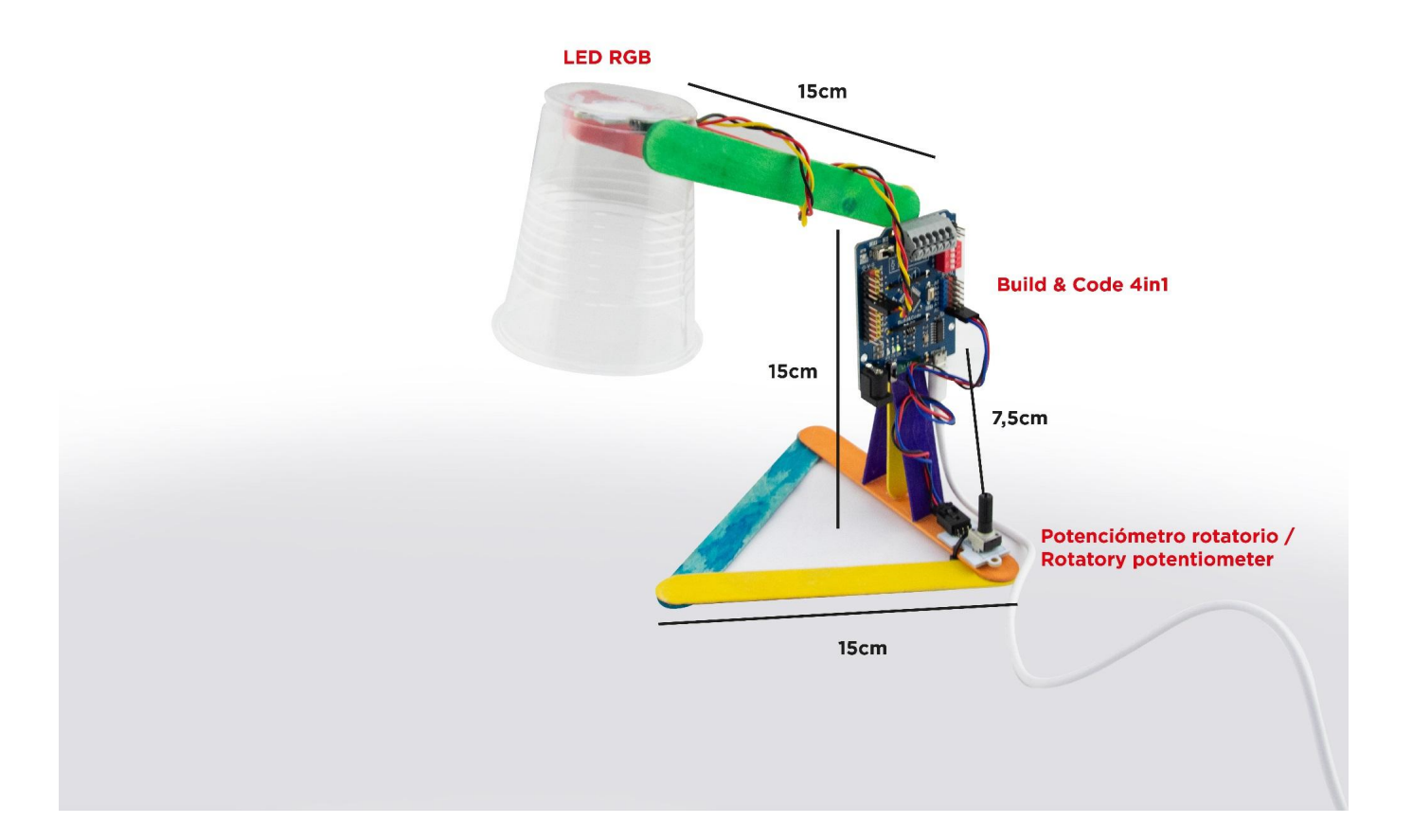

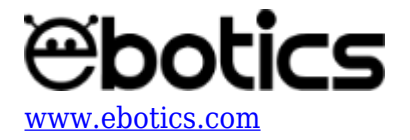

Una vez que la estructura esté montada, conecta todos los elementos electrónicos a la placa controladora Build&Code 4in1 según se indica en el apartado de conexiones que se encuentra a continuación.

### **CONEXIONES:**

- 1. Conecta el potenciómetro al puerto analógico A0 de la placa controladora Build&Code 4in1.
- 2. Conecta el LED RGB al puerto digital 6 de la placa controladora Build&Code 4in1.

Para guiarte, mira los colores de los cables y los colores de los terminales de la placa controladora Build&Code 4in1. Cada cable debe ir conectado a su color.

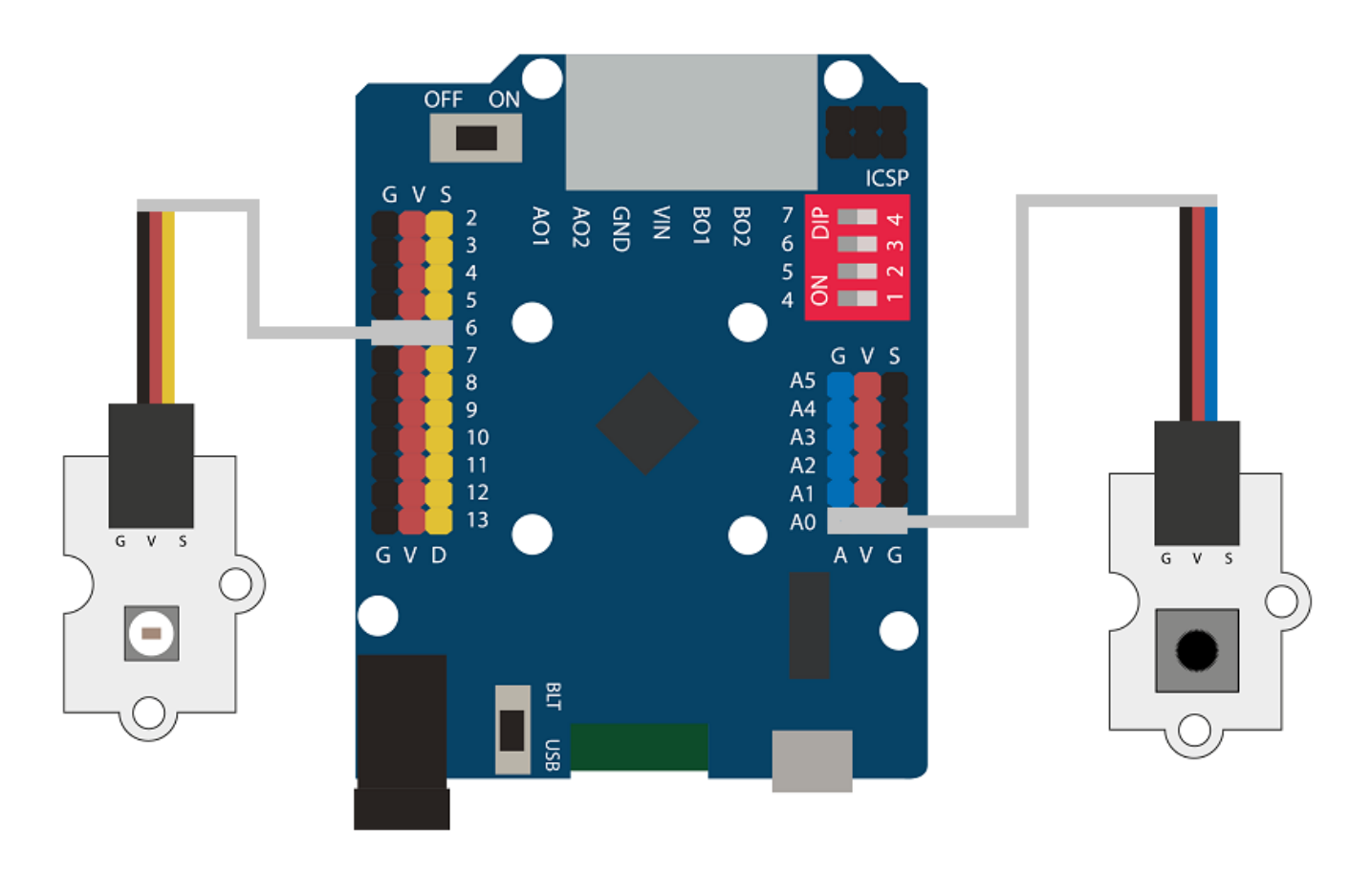

## CÓDIGO DE PROGRAMACIÓN:

El programa consiste en hacer que, con el movimiento del potenciómetro, el LED RGB cambie su color entre 7 colores distintos. Cuando el valor del potenciómetro sea 0, el LED RGB estará apagado.

Puedes realizar esta actividad utilizando los *software* Arduino y Bitbloq, además de otros *software* de programación por bloques compatibles. A continuación encontrarás el código de programación necesario para cada *software*.

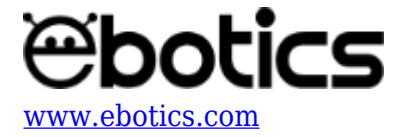

### Código Arduino

- 1. Descarga el software Arduino y realiza el proceso de instalación.
- Añade la librería para el LED RGB al software Arduino siguiendo las instrucciones de la guía "Cómo añadir una librería para programar tu LED RGB".
- 3. Abre el programa Arduino y, una vez en él, copia el siguiente programa:

```
/*
                R
                    G
                        В
                255 255 255
Blanco
          1023
                255 0
Rojo
          876
                        0
Naranja
          730
                255 128 0
                255 255 0
Amarillo
          584
          437
                    255 0
Verde
                0
Azul
          291
                0
                    0
                        255
Violeta
          145
                128 0
                        128
Negro
          0
                0
                    0
                        0
 */
#include <Adafruit NeoPixel.h> //LIBRERÍA LED RGB
#define PIXEL PIN 6 //PIN DEL LED RGB
#define PIXEL COUNT 1
                        // NÚMERO DE LEDS RGB
Adafruit NeoPixel strip = Adafruit NeoPixel(PIXEL COUNT, PIXEL PIN,
NEO GRB + NEO KHZ800); // CONFIGURACIÓN DEL LED RGB
int PortPot = A0, ValuePot = 0; // Potenciómetro conectado al
puerto analógico A0 // ValuePot es la variable de lectura del
potenciómetro
void setup() {
  // Put your setup code here, to run once:
  Serial.begin(9600);
  //CONFIGURACIÓN DEL LED RGB
  strip.begin();
  strip.show();
}
void loop() {
  // Put your main code here, to run repeatedly:
  ValuePot = analogRead (PortPot); // Lectura del potenciómetro
  switch (ValuePot){ // Comprueba el valor del potenciómetro, si
coincide con el número activa un color.
    case 0: // BLACK / NEGRO
    colorWipe(strip.Color(0,0,0),0);
    break;
    case 145: // PURPLE / MORADO
    colorWipe(strip.Color(128,0,128),0);
```

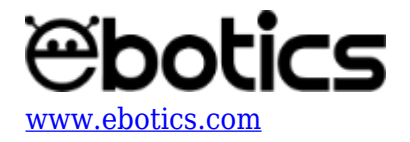

```
break;
    case 291: // BLUE / AZUL
    colorWipe(strip.Color(0,0,255),0);
    break:
    case 437: // GREEN / VERDE
    colorWipe(strip.Color(0,255,0),0);
    break;
    case 584: // YELLOW / AMARILLO
    colorWipe(strip.Color(255,255,0),0);
    break;
    case 730: // ORANGE / NARANJA
    colorWipe(strip.Color(255,128,0),0);
    break;
    case 876: // RED / ROJO
    colorWipe(strip.Color(255,0,0),0);
    break;
    case 1023: // WHITE / BLANCO
    colorWipe(strip.Color(255,255,255),0);
    break;
  }
}
// FUNCIÓN PARA EL COLOR DEL LED RGB
void colorWipe(uint32 t c, uint8 t wait) {
  for(uint16 t i=0; i<strip.numPixels(); i++) {</pre>
    strip.setPixelColor(i, c);
    strip.show();
    delay(wait);
  }
}
```

4. Configura y carga el código, siguiendo las instrucciones indicadas en el <u>documento de</u> <u>Primeros Pasos de la placa Build&Code 4in1</u>.

#### Código para el software de programación por bloques compatible

- 1. <u>Descarga el *software*</u> y realiza el proceso de instalación.
- 2. Añade la extensión para programar el LED RGB siguiendo las instrucciones de la guía "<u>Cómo</u> <u>añadir una librería para programar tu LED RGB</u>".
- 3. Abre el programa y, una vez en él copia el siguiente código:

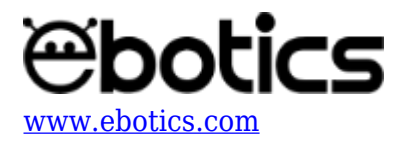

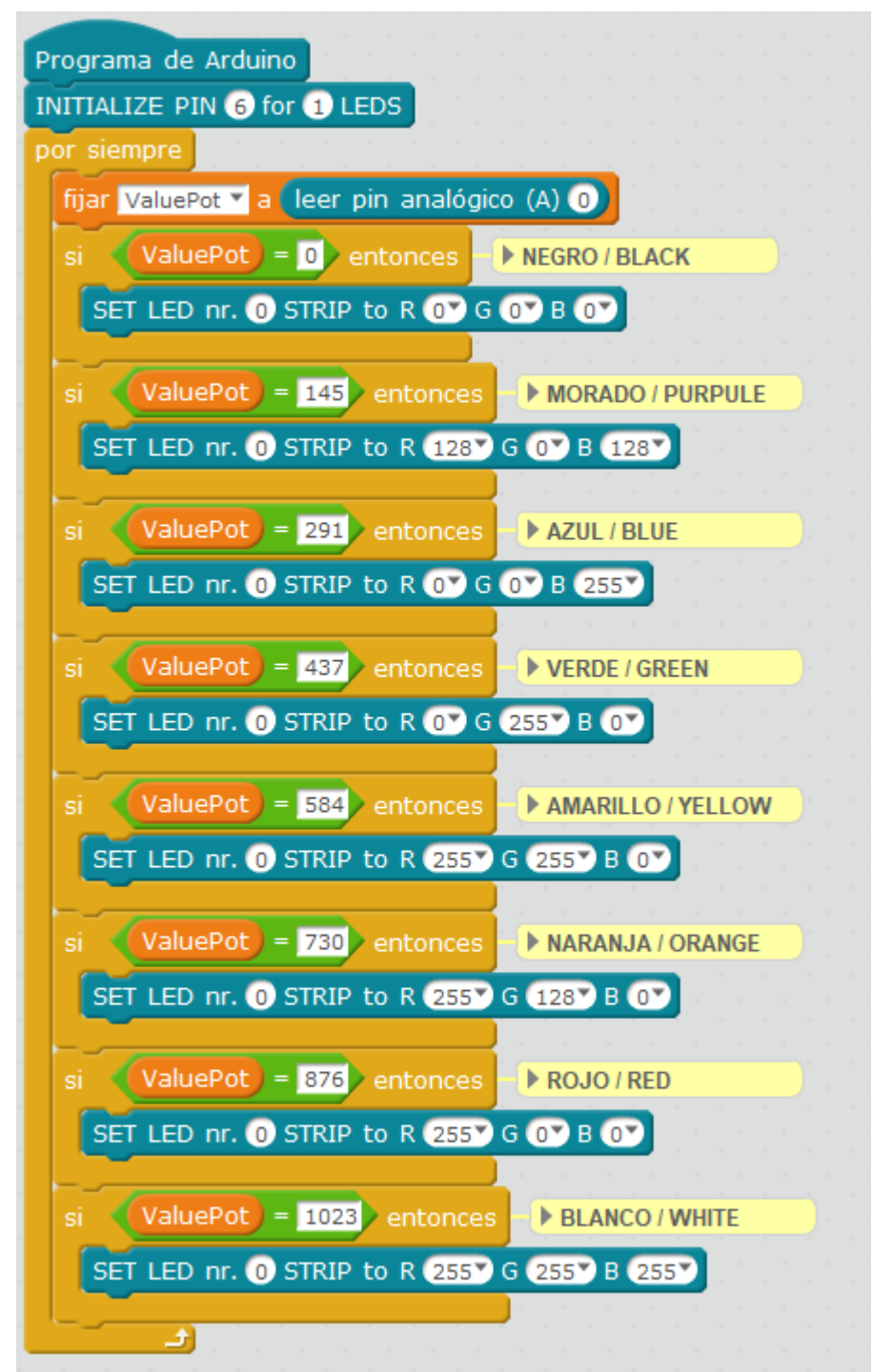

4. Configura y carga el código, siguiendo las instrucciones indicadas en el <u>documento de</u> <u>Primeros Pasos de la placa Build&Code 4in1</u>.

## Código BitBloq

- 1. Accede al software Bitblog.
- 2. Abre el programa Bitbloq y, una vez en él, copia el siguiente código:

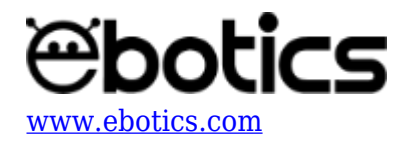

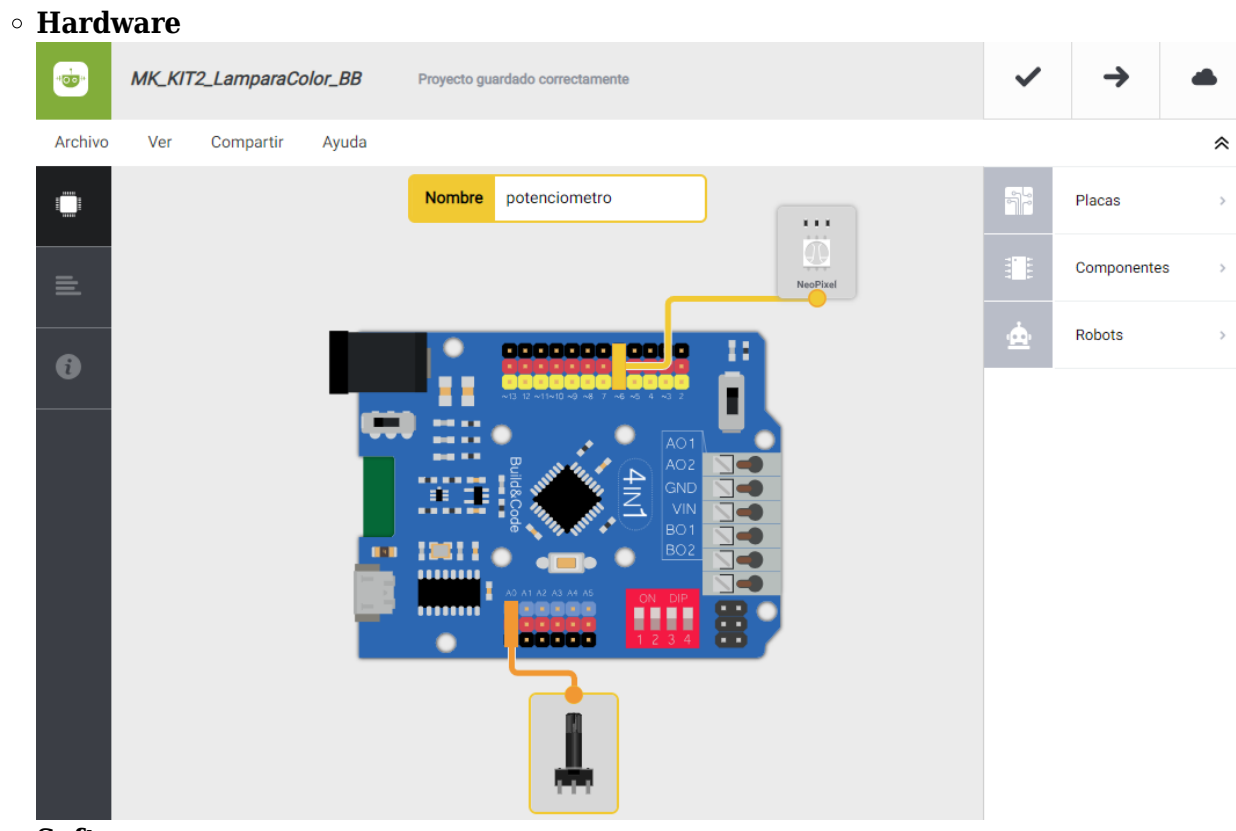

• Software

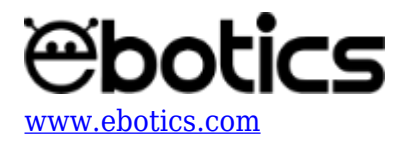

|         | MK_KIT2_LamparaColor_BB                                                                                                    | ~   | →           |     |
|---------|----------------------------------------------------------------------------------------------------|-----|-------------|-----|
| Archivo | Editar Ver Compartir Ayuda                                                                                                    |     |             | *   |
|         | Bloques Código                                                                                                    |     | Componente  | s > |
| _       | - Variables globales y funciones                                                                                                    | Fun | Funciones   | >   |
|         | Declarar variable ValuePot = 0                                                                                                    | Var | Variables   | >   |
| 0       |                                                                                                    | Cód | Código      | >   |
|         | - Instrucciones iniciales (Patus)                                                                                                    | Mat | Matemáticas | >   |
|         |                                                                                                    | Тех | Texto       | >   |
|         | Arrastra un bloque aquí para empezar tu programa                                                                                                    | Con | Control     | >   |
|         |                                                                                                    | Lóg | Lógica      | >   |
|         | - Bucle principal (Loop)                                                                                                    |     |             |     |
|         | Variable ValuePot ValuePot Val |     |             |     |
|         | Comprobar cuál es el valor de ValuePot                                                                                                    |     |             |     |
|         | si es igual a 0 ejecutar:      Encender el LED RGB NeoPixelRGBLed - con un valor de roio de 0 , un valor de verde de 0 y un valor de azul de 0                                                                                                    |     |             |     |
|         |                                                                                                    |     |             |     |
|         | si es igual a 145 ejecutar.                                                                                                    |     |             |     |
|         | Encender el LED RGB NeoPixelRGBLed - con un valor de rojo de 128 , un valor de verde de 0 y un valor de azul de 128                                                                                                    |     |             |     |
|         |                                                                                                    |     |             |     |
|         | si es igual a 291 ejecutar:                                                                                                    |     |             |     |
|         | Encender el LED RGB NeoPixelRGBLed - con un valor de rojo de 0 , un valor de verde de 0 y un valor de azul de 255                                                                                                    |     |             |     |
|         |                                                                                                    |     |             |     |
|         | <ul> <li>si es igual a 437 ejecutar:</li> <li>Encender el LED RGB NeoPixelRGBLed - con un valor de roio de 0 , un valor de verde de 255 y un valor de azul de 0</li> </ul>                                                                                                    |     |             |     |
|         |                                                                                                    |     |             |     |
|         | si es igual a 584 ejecutar:                                                                                                    |     |             |     |
|         | Encender el LED RGB NeoPixelRGBLed 🚽 con un valor de rojo de 255 , un valor de verde de 255 y un valor de azul de 0                                                                                                    |     |             |     |
|         |                                                                                                    |     |             |     |
|         | • si es igual a 730 ejecutar:                                                                                                    |     |             |     |
|         | Encender el LED KGB NeoPixelKGBLed - con un valor de rojo de 255 , un valor de verde de 128 y un valor de azul de 0                                                                                                    |     |             |     |
|         | st es louid a 1976 alcoutor                                                                                                    |     |             |     |
|         | Encender el LED RGB NeoPixelRGBLed - con un valor de rojo de 255 , un valor de verde de 0 y un valor de azul de 0                                                                                                    |     |             |     |
|         |                                                                                                    |     |             |     |
|         | si es iguel a 1023 ejecutar:                                                                                                    |     |             |     |
|         | Encender el LED RGB NeoPixelRGBLed - con un valor de rojo de 255 , un valor de verde de 255 y un valor de azul de 255                                                                                                    |     |             |     |
|         |                                                                                                    |     |             |     |
|         |                                                                                                    |     |             |     |
|         |                                                                                                    |     |             |     |

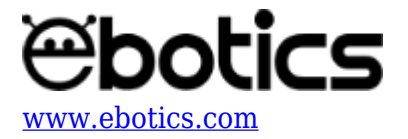

3. Configura y carga el código, siguiendo las instrucciones indicadas en el <u>documento de</u> <u>Primeros Pasos de la placa Build&Code 4in1</u>.

# **RESULTADO DEL EJERCICIO**

Utilizando el potenciómetro puedes elegir uno de los 7 colores en los que puede emitir luz el LED RGB. iHas fabricado tu propia lámpara de colores!